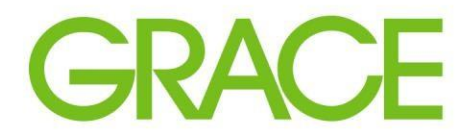

Talent | Technology | Trust

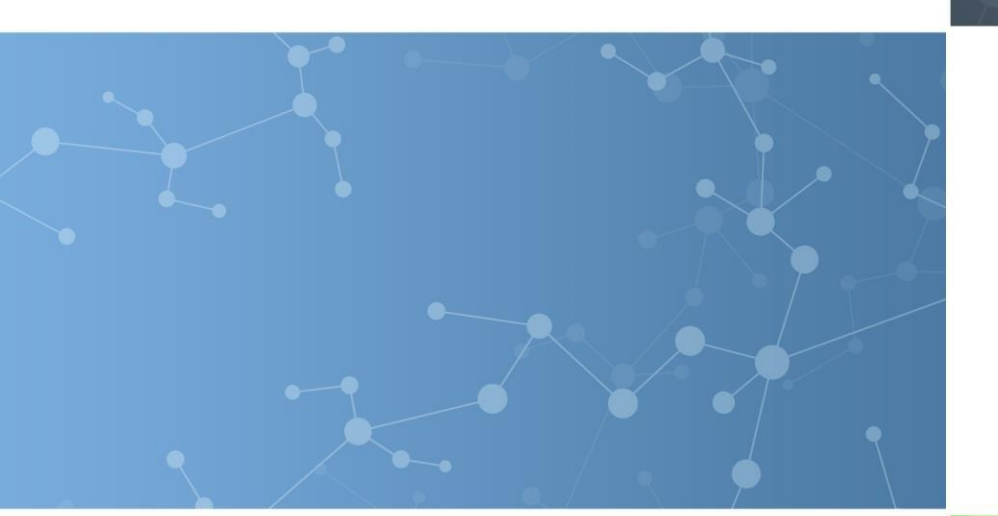

## Guide: Updating Supplier Registration Info in Ariba

<u>Audience:</u> Suppliers already registered with Grace on Ariba

September 2020

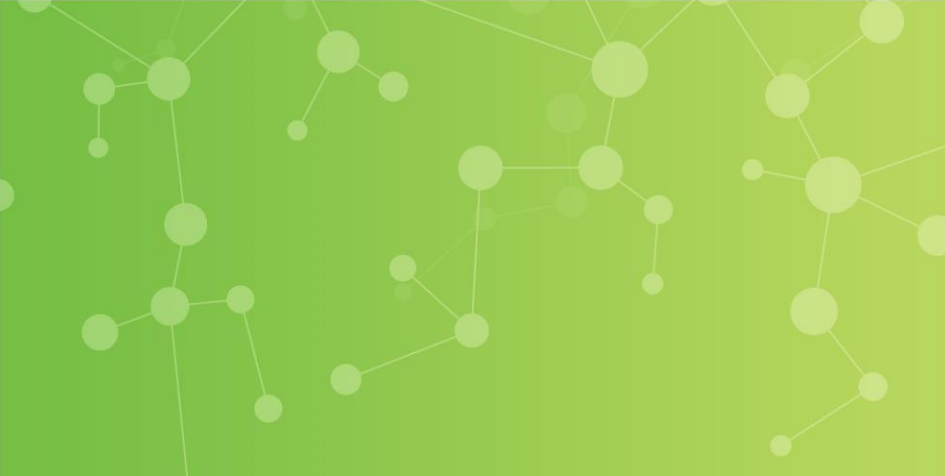

GRACE

Grace uses Ariba's Supplier Management platform, also called Supplier Lifecycle & Performance (SLP) to further interact with our suppliers through the following activities

- Bidding invitations
- Requests for Information, Proposals, Quotes (RFx)
- Questionnaires to learn more about suppliers
- Request Certificates
- Onboard New Suppliers Registration

When Grace went live on Ariba all <u>new</u> suppliers needed to complete Registration through Ariba SLP. Existing suppliers were migrated into Ariba and only need to go through the registration process if they have been deactivated due to inactivity, or they need to change their vendor profile information. Registering does not require a new Ariba account to be created.

If you have already completed Grace's Supplier Registration Questionnaire and have a status of Registered, the following slides detail how to make any changes to the information you provided during Registration.

## What type of information can be edited in the new Registration Questionnaire template?

- Contact information Address, Email Contact, Account Manager info, Phone Number, Remit-to contact information
- Industry Info DUNS number, services provided, currency & language preferences
- Financial Info Bank details, Tax IDs, W9 or W-8BEN-E documents
  - Note: W9 and W-8BEN-E forms should be signed and dated within the last 12 months. For forms and instructions click the links below:
    - W8-BEN-E form
    - W8-BEN-E form instructions
    - <u>W9 form</u>
    - W9 form instructions

## How to access & update Registration data

- Go to proposals.seller.ariba.com and log into the Ariba account that you have registered with Grace.
- From the Grace dashboard, click on the Registration Questionnaire:

| Ariba Proposals and Questionnaires 👻                                                         | Standard Account Upgrade                                                                                                    |                       |                     | () U                    |  |
|----------------------------------------------------------------------------------------------|----------------------------------------------------------------------------------------------------|-----------------------|---------------------|-------------------------|--|
| WR GRACE                                                                                     |                                                                                                    |                       |                     |                         |  |
| Categories in your profile have had over \$1,000.00 USD in business over the last 12 months. | Welcome to the <b>Ariba Spend Management</b> site. This site assists in identifying world class suppliers who are market leaders in quality, service, and cost. Ariba, Inc. administers this site in an effort to ensure market integrity. |                       |                     |                         |  |
|                                                                                              | Events                                                                                                    |                       |                     | <b>=</b>                |  |
|                                                                                              | Title                                                                                                    | ID                    | End Time ↓          | Event Type Participated |  |
|                                                                                              | ▼ Status: Completed (1)                                                                                                    |                       |                     |                         |  |
|                                                                                              | RFP for PR35202 - Testing the Sourcing                                                                                                    | Request Doc2163744924 | 12/23/2019 11:10 AM | RFP Yes                 |  |
|                                                                                              | Registration Questionnaires                                                                                                    |                       |                     |                         |  |
|                                                                                              | Title                                                                                                    | ID                    | End Time ↓          | Status                  |  |
|                                                                                              | Status: Open (1)                                                                                                    | 7                     |                     |                         |  |
|                                                                                              | Supplier registration questionnaire                                                                                                    | Doc2131680740         | 9/24/2021 1:26 PM   | Registered              |  |
| · · · · · · · · · · · · · · · · · · ·                                                        | Qualification Questionnaires                                                                                                    |                       |                     |                         |  |
|                                                                                              | Title                                                                                                    | ID End Time ↓         | Commodity Reg       | ions Status             |  |
|                                                                                              | ▼ Status: Completed (2)                                                                                                    |                       |                     |                         |  |

GRACE

After opening the Registration Questionnaire, click the Revise Response button at the top. This will enable edits to your Registration Questionnaire.

| Doc2131680740 - Supplier registration questionnaire                        | C Time remaining 361 days 04:17:35 |
|----------------------------------------------------------------------------|------------------------------------|
| You have submitted a response for this event. Thank you for participating. |                                    |
| Revise Response                                                            |                                    |
| Name †                                                                     |                                    |
| ▼ 1 General Information Less                                               | *                                  |
|                                                                            |                                    |
| 1.1 Full Legal Name                                                        | Joe's Testing                      |
| 1.2 Other names/also known or operating under (DBA/Trade Name) if any      |                                    |
| 1.3 Please provide a general description of you company                    |                                    |
| 1.4 Country/regions you would be supplying goods or services to Grace      | USA                                |
| 1.5 Please provide vou company's DUNS Number                               | ·                                  |

Once you have completed your updates, click the "Submit Entire Response" button at the bottom of the questionnaire.

| 3.1 Please acknowledge that y will be providing the good or ser required for these terms and cor Grace. | ou reviewed Grace's standard purvices and that you understand that you understand the nditions should be made prior to | irchasing terms and condition<br>nat any discussions and pot<br>accepting any future purcha | ons for the Country you<br>cential changes that are<br>ase orders on behalf of | * Yes v      |
|----------------------------------------------------------------------------------------------------|----------------------------------------------------------------------------------------------------|---------------------------------------------------------------------------------------------|--------------------------------------------------------------------------------|--------------|
| (*) indica                                                                                              | tes a required field                                                                                                   |                                                                                             |                                                                                |              |
| Submit Entire Response                                                                                  | Reload Last Bid                                                                                                    | Save draft                                                                                  | Compose Message                                                                | Excel Import |

GRACE

- After you have submitted the updated Registration Questionnaire an approval task flow will be initiated in Ariba.
- Grace's Master Data Management (MDM) team will be notified by a system generated email. They will review any changes and update our ERP system records as necessary, then complete the approval task.
- Prior to approval, the MDM team may reach out directly to the supplier with any questions or requests for additional information.

## **Important Banking Information Note:**

• If any banking details have changed, we ask that you upload a Bank Certificate and attach a written request on your company's letterhead that confirms this updated information. You need to answer "Yes" to 4.21 so section 4.22 Bank Information Update appears.

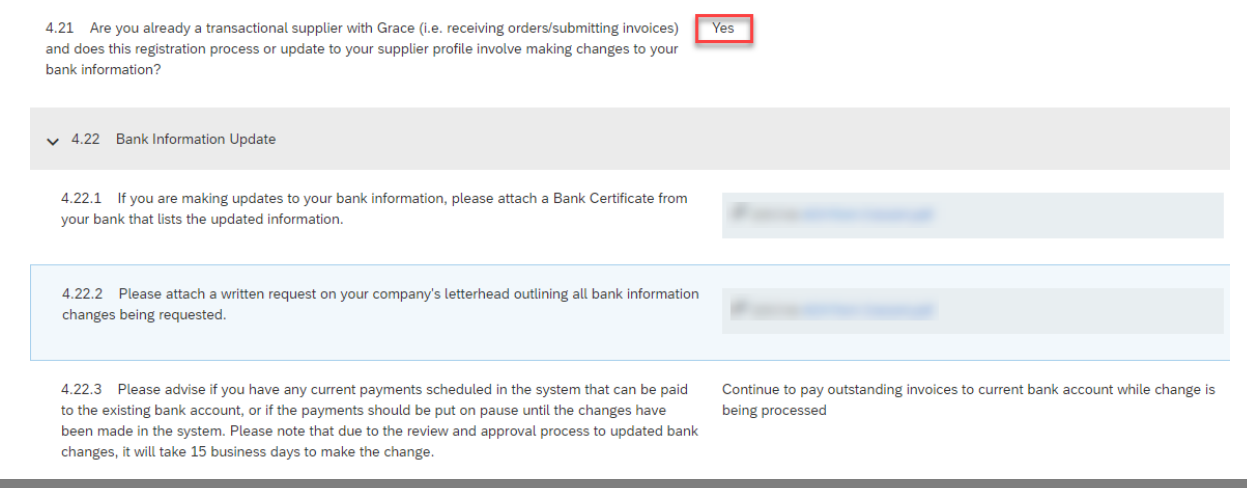